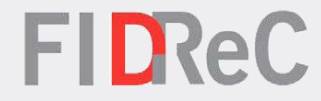

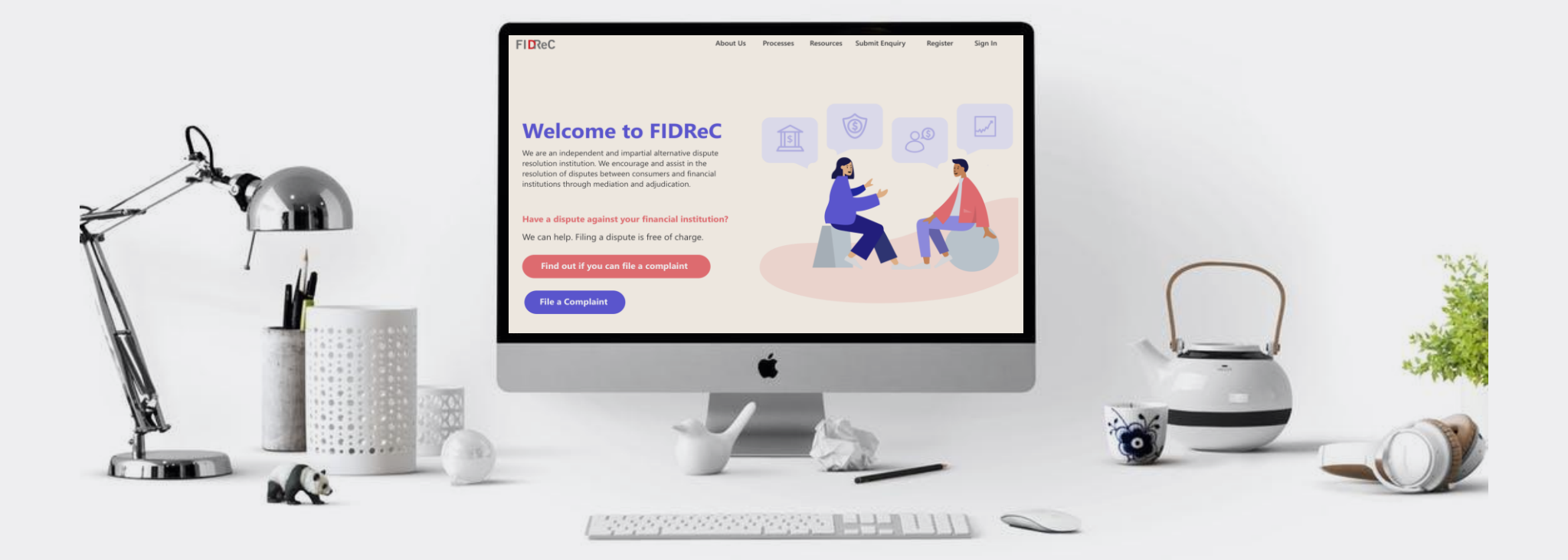

# User Manual Adjudication Submissions (FI)

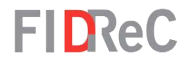

8

Q

## Within this tutorial, we will take a look at how you can...

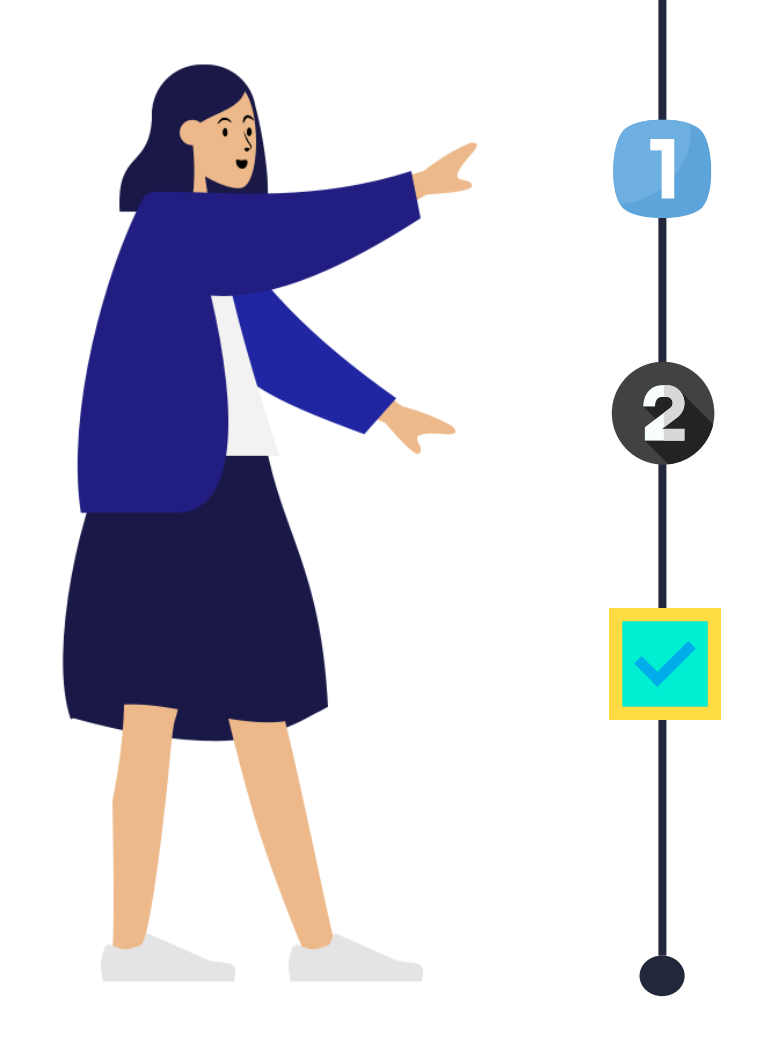

# MAKE THE 1ST SUBMISSION & WHAT TO DO WHEN THE FIRST SUBMISSION IS RETURNED

MAKING 2<sup>nd</sup> SUBMISSIONS

## ACKNOWLEDGING SETTLEMENT AGREEMENTS

Financial Institution: Adjudication Submissions | 2

Pre-Adjudication Declaration Form - 15/10/2021 5:16 Plv

| I All Active C                           | ases 🕶                         |             |                          |              |                                | Search        | a                   |
|------------------------------------------|--------------------------------|-------------|--------------------------|--------------|--------------------------------|---------------|---------------------|
| Case Number                              | Nature of<br>Complaint         | Complainant | Financial<br>Institution | Case Manager | Sub Status                     | Due Date [FI] | <u>Created On</u> ↓ |
| 2021/1245                                | Exceeds FIDReC-<br>NIMA Scheme | Ρ           | PFI                      |              | Pending 1st Submission -<br>Fl | 18/06/2021    | 02/06/2021 6:15 PM  |
| lome > <b>2021/12</b>                    | 245                            |             |                          |              |                                |               | Export              |
| Case Number                              | ase Overview                   |             |                          | Caro M       | 202007                         |               |                     |
| 2021/1245                                |                                |             |                          | Case IVI     | anager                         |               |                     |
|                                          | tution                         |             |                          | Case St      | atus                           |               |                     |
| <b>Financial Instit</b>                  |                                |             |                          | Pend         | ing 1st Submission - Fl        |               | ~                   |
| <b>Financial Insti</b> t                 |                                |             |                          |              |                                |               |                     |
| Financial Instit<br>PFI<br>Complaint Dat | te                             |             |                          | Compla       | iinant *                       |               |                     |

FIREC After Mediation, once your Case Manager has notified you that the first submission is required, log in to your account on our portal at www.fidrec.com.sg.

Under the **My Cases** section, the case your Case Manager has updated should have the **Sub Status: "Pending 1<sup>st</sup> Submission** – FI".

2 Scroll down to Section 5 – Adjudication and click on the dropdown arrow to open the section. Click on the Preadjudication Declaration form.

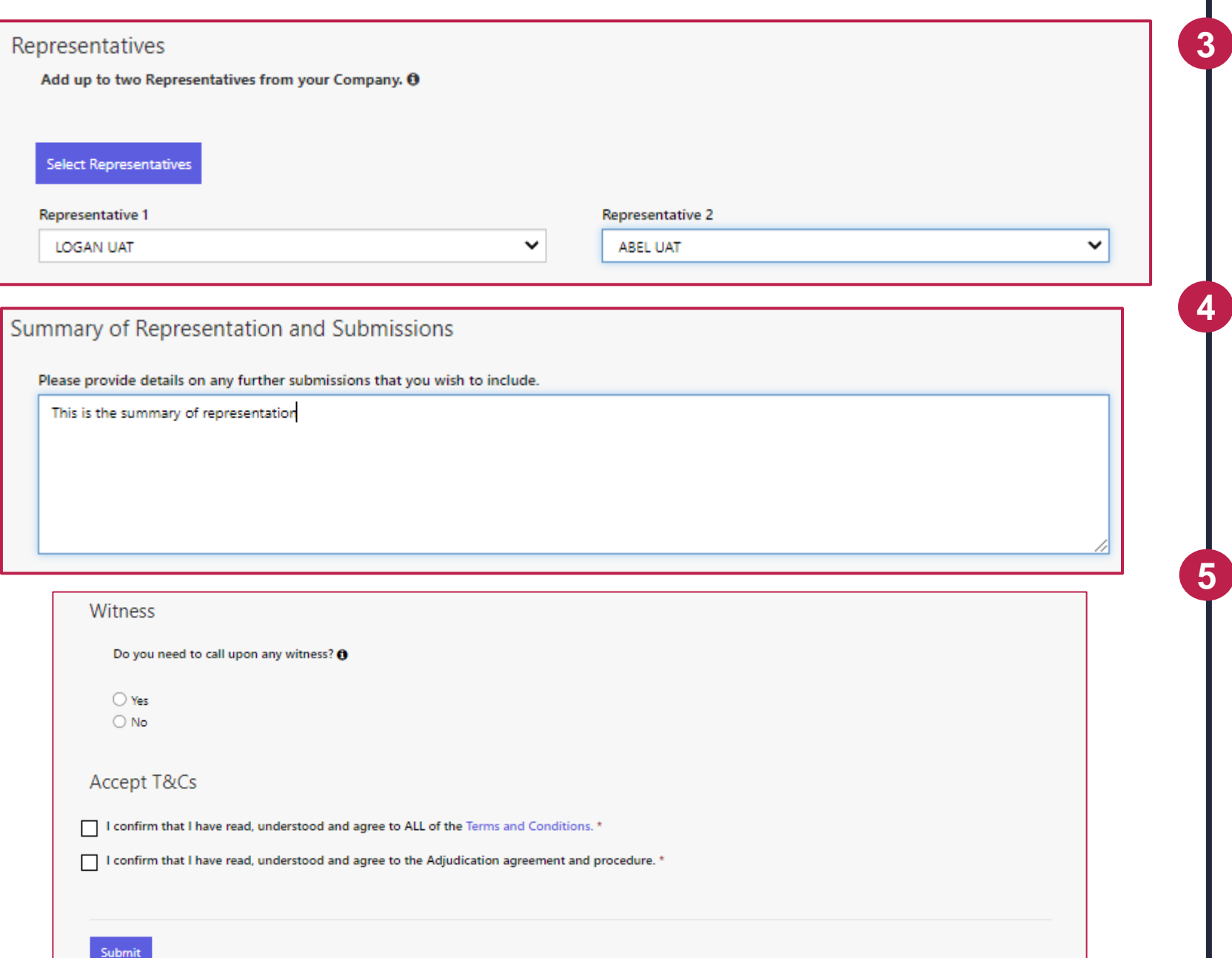

Add up to 2 **representatives** from your **current active members** on the FIDReC portal.

FIDReC

Input the **summary of your representation** and a **description of your submission**.

Finally, decide whether you will need to add a **witness** and then click **'Submit'**. Once you've submitted the form, you will be brought back to the case details page.

#### MAKE THE 1ST SUBMISSION

| you need to ca | all upon any witness? <b>()</b>                                                                          |                                                                                                    |               |
|----------------|----------------------------------------------------------------------------------------------------|----------------------------------------------------------------------------------------------------|---------------|
| Yes            |                                                                                                    |                                                                                                    |               |
| No             |                                                                                                    |                                                                                                    |               |
|                |                                                                                                    | Select ex                                                                                                    | sting Witness |
|                |                                                                                                    |                                                                                                    |               |
|                | Name of Witness: *                                                                                       | Contact Number *                                                                                                    | ^             |
|                |                                                                                                    | Provide a telephone number                                                                                           |               |
|                | NRIC / FIN / Passport No                                                                                 | Correspondence Addresss                                                                                              |               |
|                |                                                                                                    |                                                                                                    |               |
|                |                                                                                                    |                                                                                                    |               |
|                |                                                                                                    |                                                                                                    |               |
|                | Occupation                                                                                               | Email Address                                                                                                    |               |
|                |                                                                                                    |                                                                                                    |               |
|                | Please state the relationship of the witr                                                                | ness with your FI 🚯                                                                                                  |               |
|                |                                                                                                    |                                                                                                    |               |
|                | * Your witness must sign a confidentialit<br>your claim. Please download the Confide<br>your submission. | y agreement in order to be included as a related party in<br>entiality Agreement here and include the signed copy in |               |
|                |                                                                                                    |                                                                                                    |               |
|                | Submit                                                                                                   |                                                                                                    |               |

Full Name RelationshipCreated OnFI WITNESS 1Witness15/10/2021 5:46 PMC

6 To **add a witness** answer 'Yes' to the question on the preadjudication declaration form and then click **'Add Witness'**.

**FIDReC** 

Complete the form that is presented to you and click **'Submit'**.

8

Your newly added witness will appear in the table on the form, displaying the **Full Name**, **Relationship** and **Created on** date of the witness.

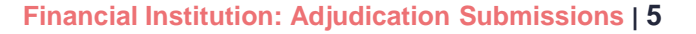

#### Upload Documents - Please upload all your documents ()

Please select the documents that you would like to include in your First Submission by indicating the order in which you would like to submit them in the First Submission column. If you do not wish to submit the document, please leave the option as None

|                  |   |                       |                           |             |                     | Add Document |
|------------------|---|-----------------------|---------------------------|-------------|---------------------|--------------|
| First Submission |   | Document Name 🛧       | Document Type             | Uploaded By | Created On          |              |
| None             |   | Document 1            | Confidentiality Agreement | CM          | 09/10/2021 12:58 PM | •            |
| None             | ~ | IR                    | Investigation Report      | FI          | 09/10/2021 1:03 PM  | •            |
| None             |   | New document from 365 | Confidentiality Agreement | FIDReC      | 09/10/2021 1:10 PM  | •            |

| First Submission   |   |
|--------------------|---|
| Type of document * |   |
| First Submission   | ~ |

Please Select the File that you would like to upload. Do make sure to upload the files relevant to type of document that you have selected. \*

Choose File First Submission.docx

Submit

Yes

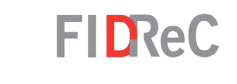

In the Upload Documents section and click Add Document . The Add Document window will appear.

Fill in the document name and select First Submission in the Type of Document dropdown field. Click Choose File to select and upload a supporting document for your First Submission. Click Submit

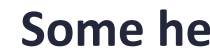

9

10

(ff)

 $\sim$ 

## Some helpful tips:

You can learn the type of documents you can upload by hovering your cursor over the (1) icon beside the phrase Upload all your documents.

#### Upload Documents - Please upload all your documents ()

Please select the documents that you would like to include in your First Submission by indicating the order in which you would like to submit them in the First Submission column. If you do not wish to submit the document, please leave the option as None.

| []               |   |                       |                           |             | Add Document        |   |
|------------------|---|-----------------------|---------------------------|-------------|---------------------|---|
| First Submission |   | Document Name 🛧       | Document Type             | Uploaded By | Created On          |   |
| None             |   | Document 1            | Confidentiality Agreement | CM          | 09/10/2021 12:58 PM | ٢ |
| 1                | ~ | First Submission      | First Submission          | FI          | 17/10/2021 10:14 AM | • |
| 2                | ~ | IR                    | Investigation Report      | FI          | 09/10/2021 1:03 PM  | ٢ |
| None             |   | New document from 365 | Confidentiality Agreement | FIDReC      | 09/10/2021 1:10 PM  | ٢ |

#### Upload Documents - Please upload all your documents ()

Please select the documents that you would like to include in your First Submission by indicating the order in which you would like to submit them in the First Submission column. If you do not wish to submit the document, please leave the option as None.

### Mandatory Documents

| Timelines |  | • |
|-----------|--|---|
|           |  |   |
| Submit    |  |   |

|                                    | Export |
|------------------------------------|--------|
| Submission completed successfully. | х      |
|                                    |        |

The document you uploaded should now appear on the **Document** row. Select the appropriate number under the **First Submission Column** to determine the order the documents are to be reviewed by the case manager.

FIDReC

### Click Submit

11

12

to complete the **First Submission**. A success message will be displayed.

## Some helpful tips:

Only documents that you have submitted will be available for first submission. Documents shared by the CM and FIDReC cannot be submitted. 2

#### My Cases Search Q I Cases Under Adjudication -Nature of Financial Complaint Complainant Institution Sub Status A Case Number **Case Manager** Due Date [FI] Created On 2021/1554 Kok Chen 17 NAPIER Service User01 Pending 2nd Submission 31/10/2021 09/10/2021 12:56 PM AUDITORS

|    | First Submission    | Second Submission | Document Name 🛧          | Document Type                | Uploaded By | Created On          |   |
|----|---------------------|-------------------|--------------------------|------------------------------|-------------|---------------------|---|
|    | None                | 1 ~               | 2nd submission           | Second Submission            | FI          | 17/10/2021 11:16 AM | ٢ |
|    | None                | None              | Document 1               | Confidentiality<br>Agreement | СМ          | 09/10/2021 12:58 PM | • |
|    | 1                   | None              | First Submission         | First Submission             | FI          | 17/10/2021 10:14 AM | ٢ |
|    | 2                   | None              | IR                       | Investigation Report         | FI          | 09/10/2021 1:03 PM  | • |
|    | None                | None              | New document from<br>365 | Confidentiality<br>Agreement | FIDReC      | 09/10/2021 1:10 PM  | ٥ |
|    |                     |                   |                          |                              |             |                     |   |
| N  | Mandatory Documents |                   |                          |                              |             |                     |   |
| Ti | Timelines           |                   |                          |                              |             |                     |   |
|    |                     |                   |                          |                              |             |                     |   |
|    | Submit              |                   |                          |                              |             |                     |   |

FIDReC

Once your case manager has shared the CM's 1<sup>st</sup> submission with you, the case will be opened for 2<sup>nd</sup> submission. Cases will be given the sub-status **'Pending 2<sup>nd</sup> Submission'**.

2<sup>nd</sup> Submissions are **optional** and are for you to **respond to the CM's 1<sup>st</sup> submission**. The process for making 2<sup>nd</sup> submissions is identical to the 1<sup>st</sup> submission.

2

To submit documents for 2<sup>nd</sup> submission, upload any new document you wish and give it a number in the **2<sup>nd</sup> submission column**. Thereafter, click 'Submit'.

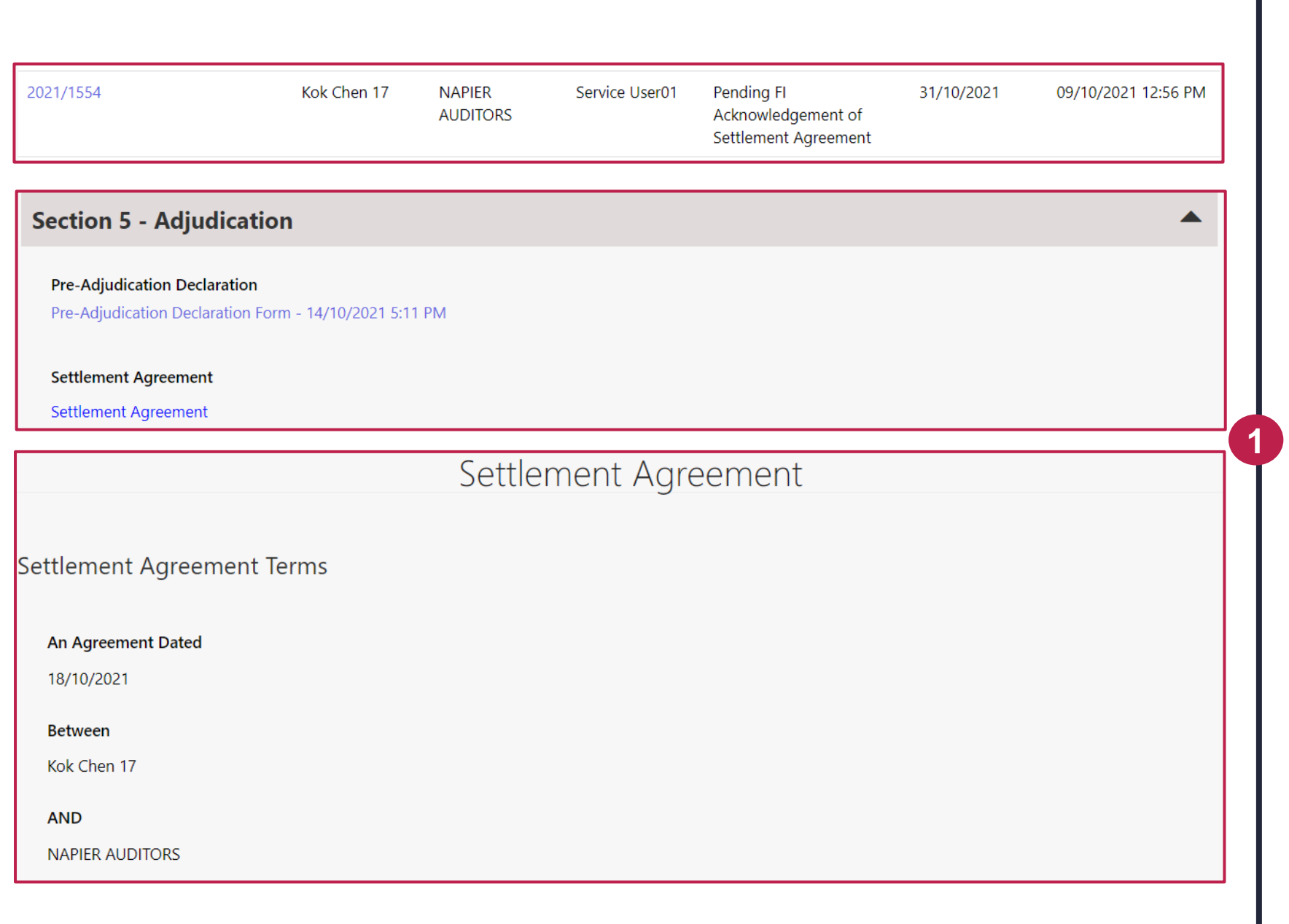

## FIDReC

Should an adjudication end in an award being given to the complainant, your case manager may require you to provide acknowledgement of the settlement agreement on the FI portal.

Access the case and open **Section 5 – Adjudication**. Click on the **'Settlement Agreement'** to open a new window with the details of the settlement agreement.

## FIDReC

#### The Complainant And The Financial Institution Hereby Agree As Follows

Wholly without any admission as to any liability whatsoever, the Financial Institution shall pay the Complainant the sum stated below within ten days from the date hereof,

#### \$2,000.00

The above shall be in full and final settlement of the Complainant's claim against:

NAPIER AUDITORS

#### Reminder

Before executing the Settlement Agreement, the Complainant and the Financial Institution may obtain their own professional / legal advice at their own costs.

If the Complainant does not execute the Settlement Agreement, there is no settlement of the dispute, and both parties are free to pursue their rights via other avenues (whether through the legal process, arbitration, adjudication or neutral evaluation)

I accept the terms of the Settlement Agreement.

I confirm that I am an authorised signatory of my organisation.

Read through the terms of the settlement agreement carefully. Should everything be satisfactory please tick the checkboxes next to 'I accept the terms of the Settlement Agreement' and 'I confirm that I am an authorised signatory of my organisation.' .

2

3

Thereafter, please click the **'Submit'** button. Your response will be sent to the case manager and they will advise you on any next steps.

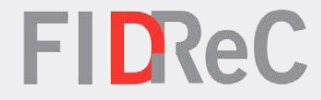

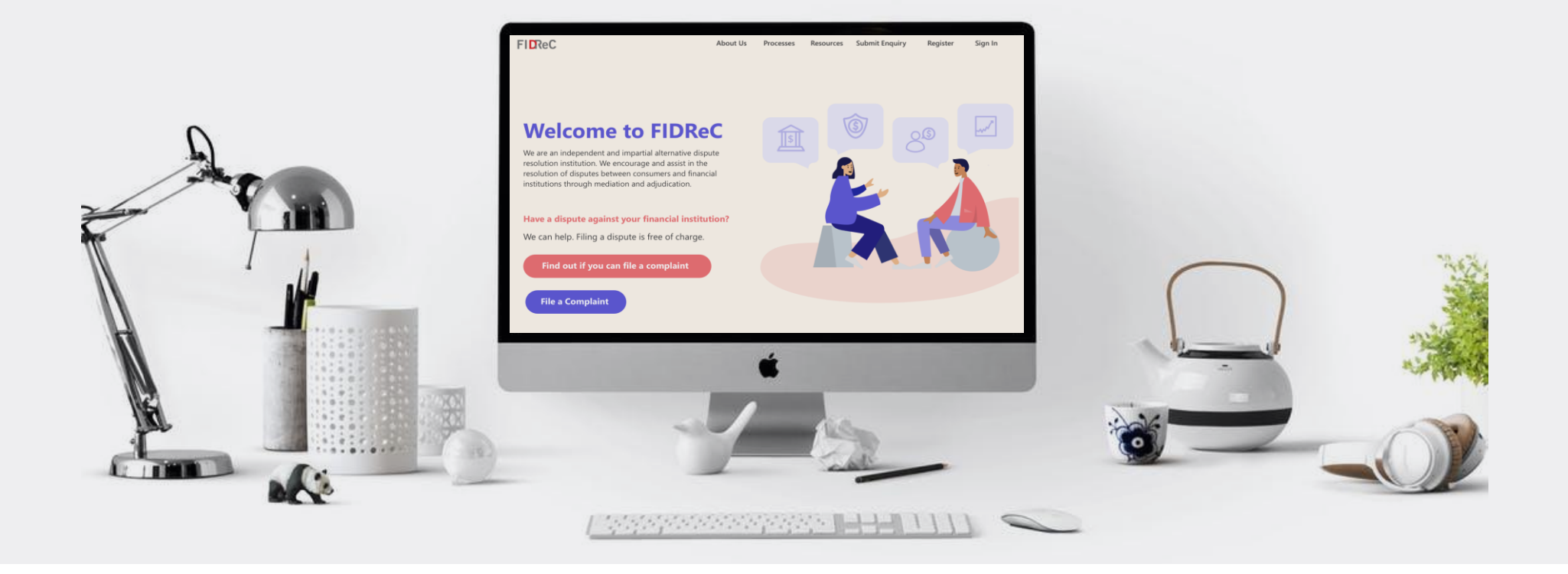

# Thank you!